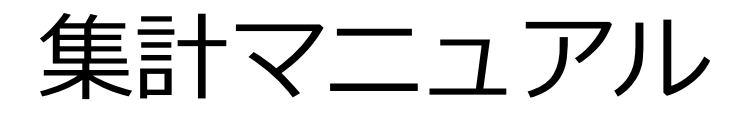

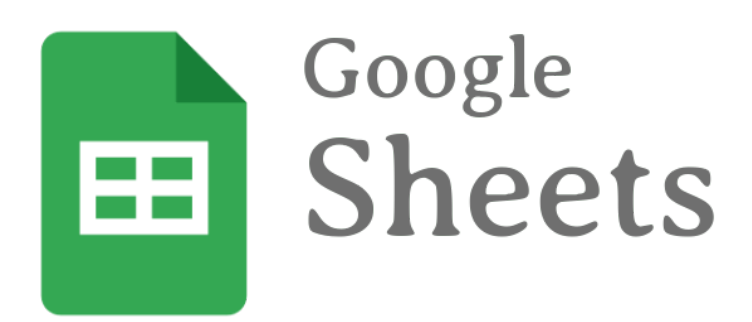

~目次~

- ① 集計作業の全体像
- ② スプレッドシートの毎日集計
- ③ アプリを使った毎日申請
- ④ スプレッドシートの毎月集計
- ⑤ 店舗スプレッドシートの見方

# ① 集計作業の全体像-1

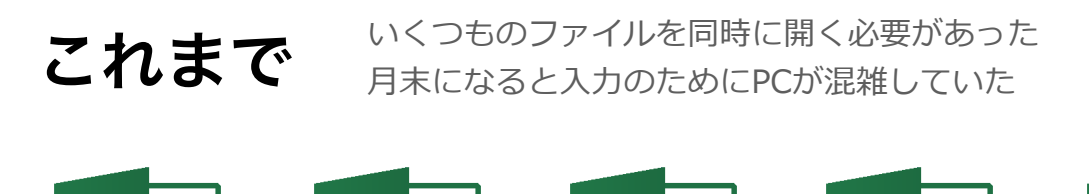

出勤表

経費

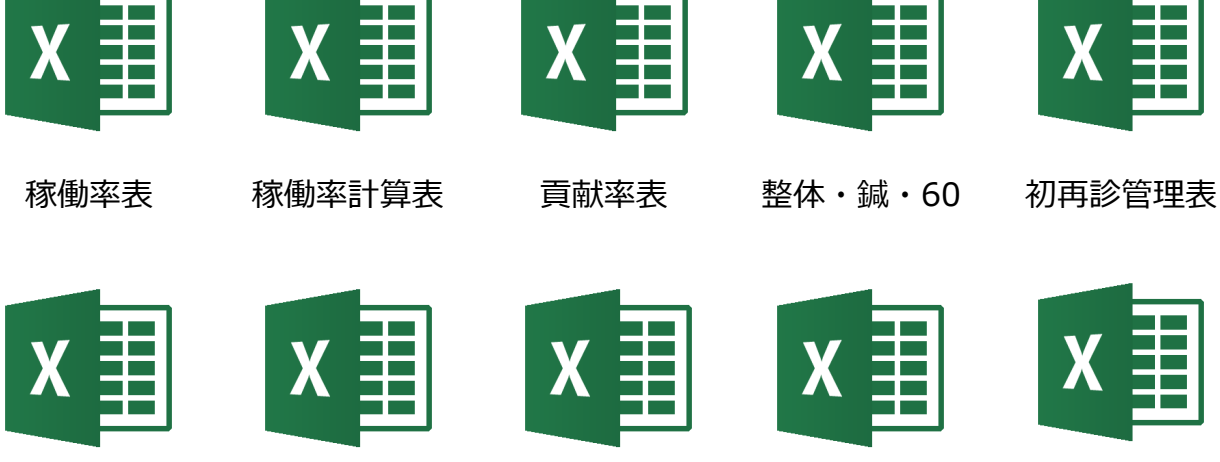

月計表

交通事故請求

交通事故患者

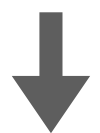

**これから** 院の情報とスタッフの情報(出退勤・物販)を分けて記載 院のファイルは1つのみ。スタッフ情報はアプリから入力

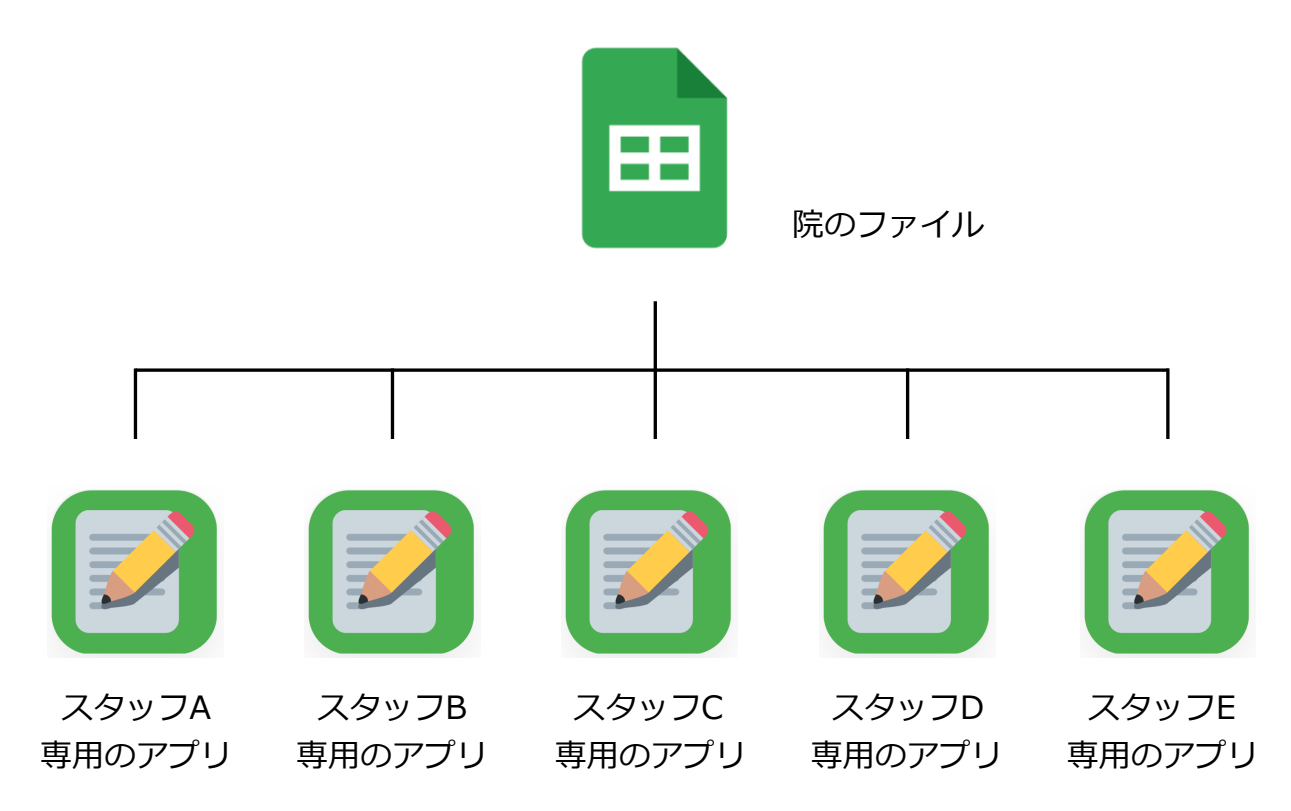

© 2021 Brightstars

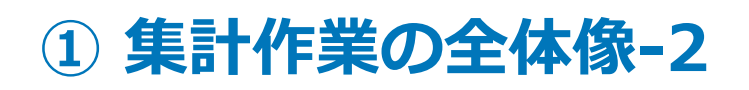

簡単にまとめると・・・

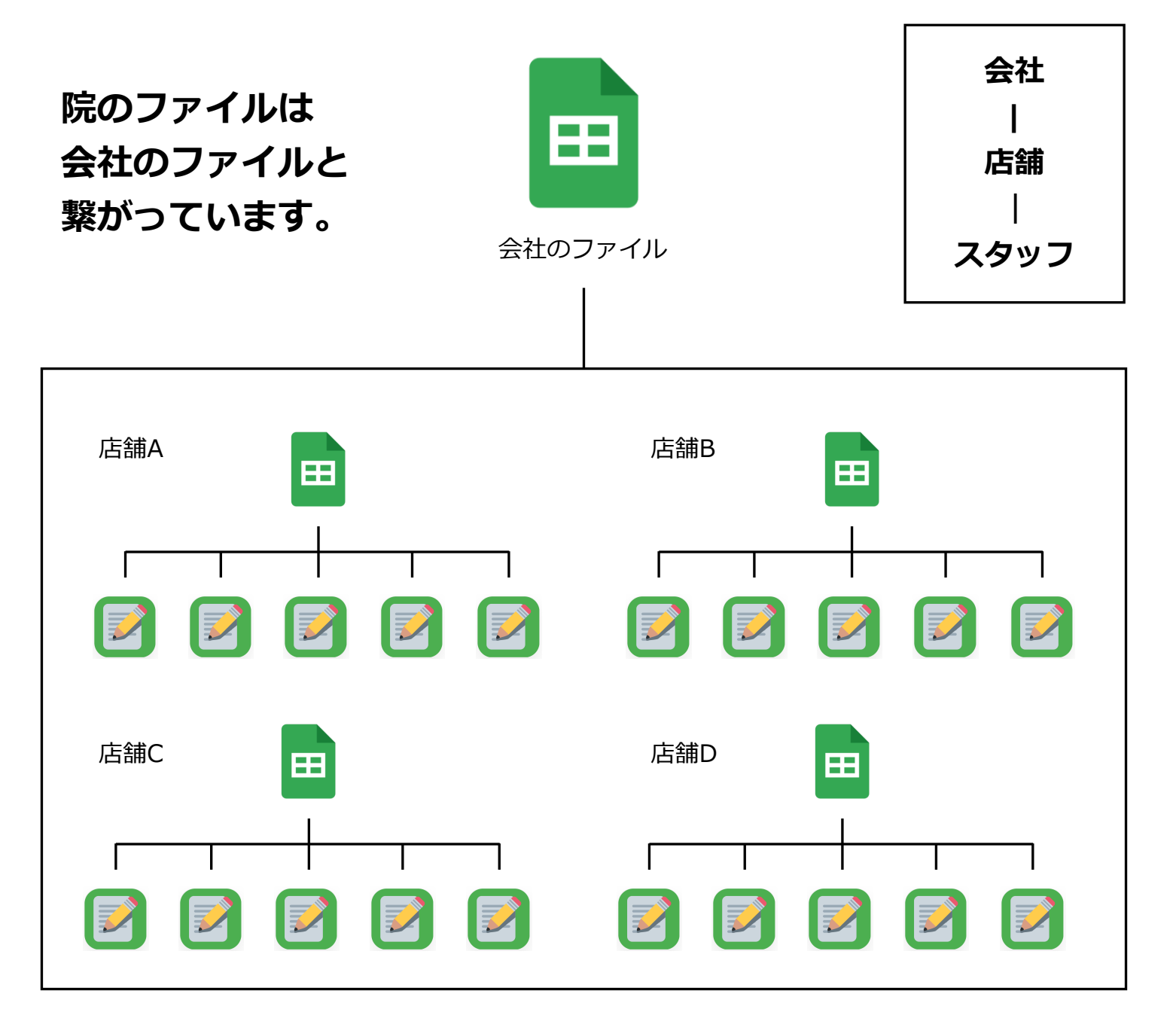

### 今回の変更によって

- ・入力の手間が軽減されます
- ・リアルタイムで情報共有が可能になります
- ・院やスタッフの細かい数値分析ができるようになります
- ・ 複数院に 勤務しているスタッフ情報も1つの 画面で 見れるようになります
- ・進捗率や目標までの値を確認できるようになります(6月実装予定)
- ・急なスタッフ補充や他店舗ヘルプにも対応できます

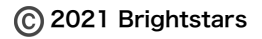

## ② スプレッドシートの毎日集計

▽集計の流れ

#### ①紙に記入 ※フォーマットが一部変更になります

記入項目が多くなっていますが、これを転機するだけで日計表の記入が終わります。

|   |    | 月  | 日  | ( )   |   | 事前予約数 | 人  | ( / ) | 当日キ | ヤント | セル数・ | 人 / お断 | 「り数  | 人 |
|---|----|----|----|-------|---|-------|----|-------|-----|-----|------|--------|------|---|
|   |    |    |    | 0.000 |   | -     |    |       |     |     |      |        |      |   |
| サ | No | 種類 | 新再 | 氏     | 名 | コース   | 予約 | 施     | 指名  | クレ  | 支払金額 | 物販代    | 割引・サ | 숲 |
|   | 1  |    |    |       |   |       |    |       |     |     |      |        |      |   |
|   | 2  |    |    |       |   |       |    |       |     |     |      |        |      |   |
|   | 3  |    |    |       |   |       |    |       |     |     |      |        |      |   |
|   | 4  |    |    |       |   |       |    |       |     |     |      |        |      |   |

| No | きっかけ | 紹介者 |  | 記入方法は変わりません     |
|----|------|-----|--|-----------------|
|    |      |     |  | 記入方法や場所が変更になります |
|    |      |     |  | 新たに記入をお願いします    |

<mark>種類</mark> 必要に応じて Q・事・労 を記入して下さい。※未記入は保険扱い。 Qのつけ忘れに注意!

新再 必要に応じて 新1・ 新2・ 新3・ 新4・ 新5・再1・再2 を記入して下さい。 新3とは新規3回目のこと。再2とは再診2回目を指します。

- **クレ** 必要に応じて ク・P・L を記入して下さい。 未記入は現金、クはクレジットカード、PはPayPay、LはLINE PAYとなります。
- 割引・サ 回数券の利用単価はこちらに(金額)で記載して下さい。

事前予約数・当日キャンセル数・お断り数 データ分析上、必要となります。

指名 4月から導入した指名料をもらった場合のみ記入。※料金発生しない指名は記載不要です。

物販代 物販が発生した場合のみ金額を記載して下さい。※支払金額-物販代=施術代

きっかけ・紹介者 新再 で「新1」と記載した場合のみ(=新患のみ)記入して下さい。

「紹介者」はいる場合のみ記入して下さい。

きっかけ候補) HP, 看板, Google, エキテン, ミニモ, スタッフ知り合い, 患者の紹介 など

# ② スプレッドシートの毎日集計

## ▽集計の流れ

#### ②紙に記入した内容を日計表に転記

シートは「日計表day1」~「日計表day31」まであります。その日に合ったシートを使って下さい。

| A | В     | С  | D   | E    | F        | G  | н    | I   | J  | к      | L    | М   | N   | 0 4   | ► Q      | R    |
|---|-------|----|-----|------|----------|----|------|-----|----|--------|------|-----|-----|-------|----------|------|
| 木 | 05/27 | 種類 | 新·再 | ひらがな | コース      | 時間 | 次回予約 | 施術者 | 指名 | クレジ゛ット | 支払金額 | 物販代 | 施術代 | 回数券利用 | きっかけ     | 新規紹介 |
| 計 | 1     | -  | -   | Ŧ    | <b>•</b> | +  |      | -   |    | -      |      |     | ¥0  |       | <b>.</b> | Ŧ    |
| 東 | 2     | -  | -   | ~    | -        | -  |      | -   |    | •      |      |     | ¥0  |       | -        | ~    |
| 牧 | 3     | -  | -   | ~    | -        | -  |      | -   |    | -      |      |     | ¥0  |       | -        | ~    |
| 所 | 4     | -  | -   | ~    | -        | -  |      | -   |    | -      |      |     | ¥0  |       | -        | ~    |
| S | 5     | -  | -   | ~    | -        | -  |      | -   |    | -      |      |     | ¥0  |       | -        | ~    |
| 砂 | 6     | -  | -   | ~    | -        | -  |      | -   |    | -      |      |     | ¥0  |       | -        | ~    |
| 萩 | 7     | -  | -   | ~    | -        | -  |      | -   |    | -      |      |     | ¥0  |       | -        | ~    |
| 嶋 | 8     | +  | -   | -    | -        | -  |      | -   |    | -      |      |     | ¥0  |       | -        | ~    |
|   | 9     | -  | -   | ~    | -        | -  |      | -   |    | -      |      |     | ¥0  |       | -        | ~    |
|   | 10    | -  | -   | ~    | -        | -  |      | -   |    | -      |      |     | ¥0  |       | -        | ~    |
|   | 11    | -  | -   | ~    | -        | -  |      | -   |    | -      |      |     | ¥0  |       | -        | -    |
|   | 12    | -  | -   | ~    | -        | -  |      | -   |    | -      |      |     | ¥0  |       | -        | ~    |
|   | 13    | -  | -   | ~    | -        | -  |      | -   |    | -      |      |     | ¥0  |       | -        | -    |
|   | 14    | -  | -   | ~    | -        | -  |      | -   |    | •      |      |     | ¥0  |       | -        | ~    |
|   | 15    | -  | -   | -    | -        | -  |      | -   |    | •      |      |     | ¥0  |       | -        | ~    |
|   | 16    | -  | -   | *    | -        | -  |      | -   |    | •      |      |     | ¥0  |       | -        | *    |

この色をしたセルは「選択式」です。ドロップダウンから当てはまるものを選んでください。

この色をしたセルは「記入式」です。数字は必ず半角で入れて下さい。

| 事前予約数    |   |  |
|----------|---|--|
| 当日キャンセル数 |   |  |
| お断り数     |   |  |
| 人数体制     | 0 |  |
| ベッド台数    |   |  |

この色をしたセルは「記入不要」です。何も記載しないで下さい。

#### 【初心者向け解説】

#### 「シート」とは?

スプレッドシートの画面下に出てくるタブのことです。タブをクリックすることで、そのシートを開くことができます。

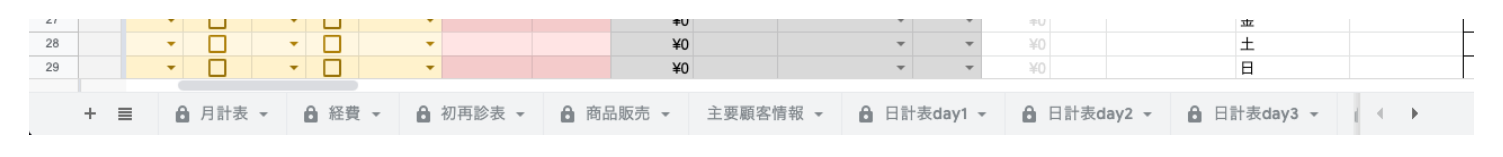

#### 左右にスクロールできます

### 「セル」とは?

網の目状の表で構成されたシートの中の「マス目」のことです。 このマス目ひとつひとつが「セル」になります。

| • | <b>•</b> |
|---|----------|
| • | -        |
| + | <b>•</b> |
| • | -        |
| - | _        |

# ② スプレッドシートの毎日集計

▽集計の流れ

②紙に記入した内容を日計表に転記

### ~記入イメージ~

必ず記入する箇所

※この3項目以外は状況によって 未記入になることもあります。

|   |       |     |    |    |         |   |         |   |       | /            |    | _  |    |        |        |     |         |         |               |      |
|---|-------|-----|----|----|---------|---|---------|---|-------|--------------|----|----|----|--------|--------|-----|---------|---------|---------------|------|
| A | В     | С   |    | D  | E       |   | F       |   | G     | н            |    | I  | J  | К      | L      | М   | N       | 0 4     | • Q           | R    |
| ± | 05/29 | 種類  | 新  | ・再 | ひらがな    |   | コース     |   | 時間    | 次回予約         | 施征 | 析者 | 指名 | クレジ ット | 支払金額   | 物販代 | 施術代     | 回数券利用   | きっかけ          | 新規紹介 |
| 計 | 1     |     | -  | +  |         | Ŧ | セ       | Ŧ | 120 - | $\checkmark$ | 牧  | Ŧ  |    | Credit | ¥13,90 | D   | ¥13,900 |         | Ŧ             | Ψ.   |
| 東 | 2     |     | •  | •  |         | Ŧ | セ       | - | 40 -  | $\checkmark$ | 萩  | Ŧ  |    | Credit | ¥5,40  | D   | ¥5,400  |         | -             | ~    |
| 牧 | 3     |     | •  | •  |         | Ŧ | ハリ      | * | 60 -  |              | 砂  | *  |    |        | ¥7,50  | D   | ¥7,500  |         | -             | ~    |
| 所 | 4     | Q · |    | •  |         | Ŧ | 美容鍼 定額制 | * | 30 -  | $\checkmark$ | 萩  | *  |    |        | , ¥    | D   | ¥0      |         | ~             | ~    |
| S | 5     |     |    | •  |         | Ŧ | セ       | - | 60 -  | $\checkmark$ | 牧  | Ŧ  |    | PayPay | ¥5,10  | D   | ¥5,100  |         | -             | ~    |
| 砂 | 6     | Q · | 新1 | *  | かん そよん  | * | 美ハリ     | * | 150 - |              | 萩  | *  |    | Credit | ¥11,90 | D   | ¥11,900 |         | ミニモ ・         | 萩 🔹  |
| 萩 | 7     |     | 再1 | *  | もりかわ まさ | Ŧ | セ       | - | 45 -  |              | 砂  | Ŧ  |    | Credit | ¥6,20  | D   | ¥6,200  |         | ~             | ~    |
| 嵨 | 8     | 事故  | -  | •  |         | Ŧ | 事故      | * | 15 -  |              | 砂  | *  |    |        | ¥      | D   | ¥0      |         | Ŧ             | ~    |
|   | 9     |     | •  | •  |         | Ŧ | その他     | * | 30 -  |              | 牧  | *  |    |        | ¥2,20  | D   | ¥2,200  |         | ~             | ~    |
|   | 10    |     | •  | •  |         | Ŧ | 回数券【購入】 | Ŧ | 80 -  | $\checkmark$ | 砂  | Ŧ  |    | Credit | ¥45,80 | D   | ¥45,800 | ¥12,050 | -             | ~    |
|   | 11    | Q · | r  | •  |         | Ŧ | 美ハリ     | * | 60 -  | $\checkmark$ | 萩  | *  |    |        | ¥8,90  | D   | ¥8,900  |         | Ŧ             | ~    |
|   | 12    | Q · |    | •  |         | Ŧ | 美容鍼 定額制 | - | 30 -  |              | 萩  | *  |    |        | r ¥    | D   | ¥0      |         | Ŧ             | ~    |
|   | 13    |     | 新1 | Ŧ  | のだ くみこ  | Ŧ | セ       | Ŧ | 45 -  |              | 牧  | Ŧ  |    |        | ¥4,20  | D   | ¥4,200  |         | その他 👻         | 院 👻  |
|   | 14    |     | •  | •  |         | Ŧ | ハリ      | Ŧ | 90 -  | $\checkmark$ | 砂  | *  |    |        | ¥9,90  | D   | ¥9,900  |         |               | ~    |
|   | 15    |     | 新  | *  | くろまつ まこ | - | セ       | - | 40 -  |              | 萩  | *  |    | Credit | ¥3,98  | D   | ¥3,980  |         | 紹介 - フリー患者か ▽ | *    |
|   | 16    |     | •  | -  |         | * | MIX     | * | 45 -  |              | 砂  | *  |    | Credit | ¥6,50  | D   | ¥6,500  |         | -             | *    |
|   |       |     |    |    |         |   |         |   |       |              |    |    |    |        |        |     |         |         |               |      |

●分かりづらい箇所のみ説明します

ひらがな 隣のセル「新・再」が記入された場合、「記入が必要」になります。 右図のように「新1」,「再1」を選ぶと「ふりがなで記入」と表示されます。 「新2」~「新5」,「再2」を選ぶと「名前を選択」と表示されます。

<u>ふりがなで記入</u>
ひらがなで患者さんの名前を入力して下さい。

名前を選択 ▼
 選択肢の中から、患者さんの名前(ひらがな表記)を選択して下さい。
 ※使い初めは患者さんの名前がない場合があります。
 その場合はひらがなで患者さんの名前を入力して下さい。

指名 紙と同様、有料指名の場合のみ ✔ を入れて下さい。

| 新· | 再 | ひらがな    |   |
|----|---|---------|---|
|    | + |         | - |
| 新1 | Ŧ | ふりがなで記入 | • |
| 新2 | * | 名前を選択   | • |
| 再1 | * | ふりがなで記入 | • |
| 再2 | * | 名前を選択   | • |

クリックすると選択肢が出現

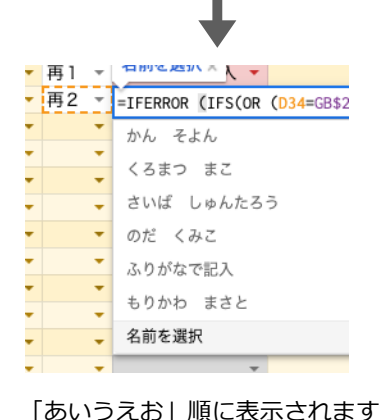

回数券利用

「コース」で「回数券【使用】」を押すと「単価を記載」と表示されます。

→回数券1回あたりの単価を「回数券利用」に入力して下さい。

回数券の購入当日に回数券を使った場合、「コース」では「回数券購入」を選択して「支払金額」に

「回数券の金額」を入力、さらに「回数券利用」に「単価」を記入して下さい。(下図参照)

| I | コース     |   | 時間 | 次回予約 | 施術者 | 指名 | クレシ゛ット | 支払金額    | 物販代 | 施術代     | 回数券利用  |
|---|---------|---|----|------|-----|----|--------|---------|-----|---------|--------|
|   | 回数券【使用】 | Ŧ | -  |      | +   |    | -      |         |     | ¥0      | 単価を記載  |
|   | 回数券【購入】 | * | -  |      | -   |    | -      | ¥30,000 |     | ¥30,000 | ¥3,000 |

新規紹介 スタッフが関係しない場合は、全て「院」を選択して下さい。

## ▽集計の流れ

②紙に記入した内容を日計表に転記

●シート「日計表」を少し右へスクロールすると右図の表が出てきます。
 こちらも忘れずに記入して下さい。
 ※ベット台数は院のベット台数です。

感染対策でベット数を制限している場合は、そのベット台数を記入。

シート「日計表」を少し右へスクロールすると右図の表が出てきます。
 この値は、各スタッフがアプリで申請する「物販販売申請」の結果と
 ※「日計表」の「物販販売金額」を照合しているため、スタッフの申請
 タイミングによっては「金額不一致」と表示される可能性があります。

これで日計表の入力は終了です。

日計表は空いているスキマ時間に適宜入力して下さい!

### ③日計表の入力が終わったら、月計表を入力

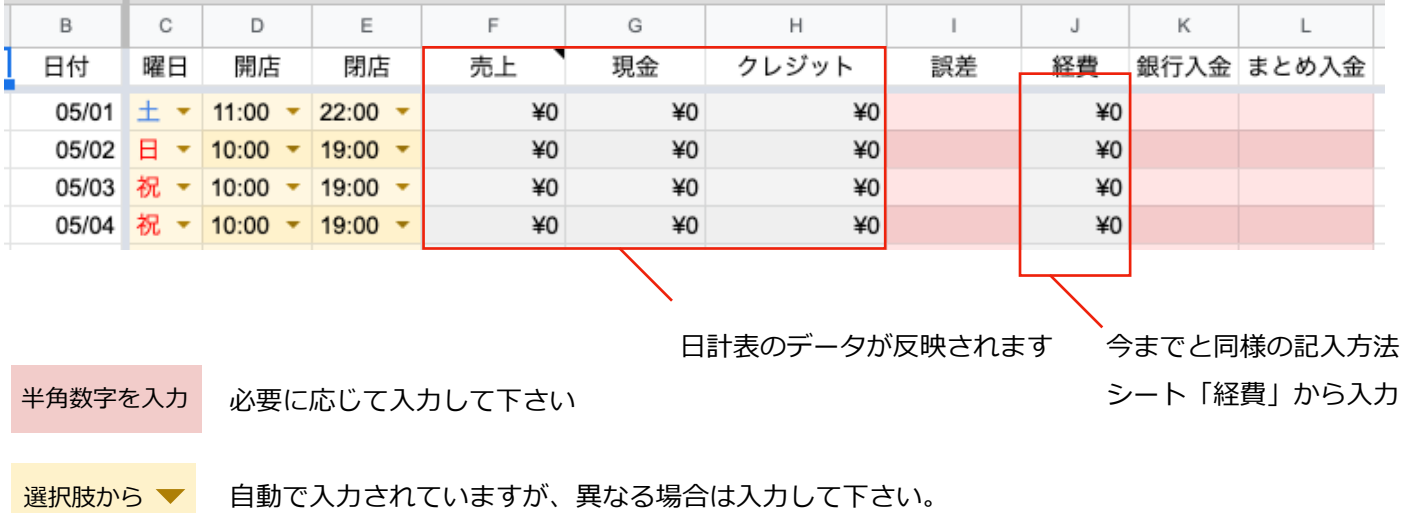

稼働率などのデータを出すために必要な情報となります。

これで月計表の入力は終了です。

| 事前予約数    |   |
|----------|---|
| 当日キャンセル数 |   |
| お断り数     |   |
| 人数体制     | 0 |
| ベッド台数    |   |

| 物販Wチェック | 金額不一致  |
|---------|--------|
| >スタッフ申請 | ¥4,100 |
| >日計表    | ¥0     |
|         |        |
| 物販Wチェック | 金額一致   |
| >スタッフ申請 | ¥4,100 |
| >日計表    | ¥4.100 |
| HIIN    | ,      |

「出退勤」と「物販」の申請は アプリを使って<mark>毎日</mark>行います。

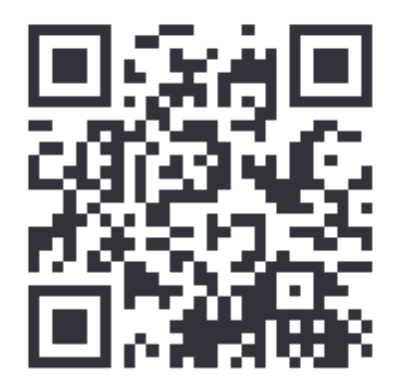

サンプルはこちらから ※実際には、各スタッフ毎の専用アプリを使います。

## STEP0) アプリ化

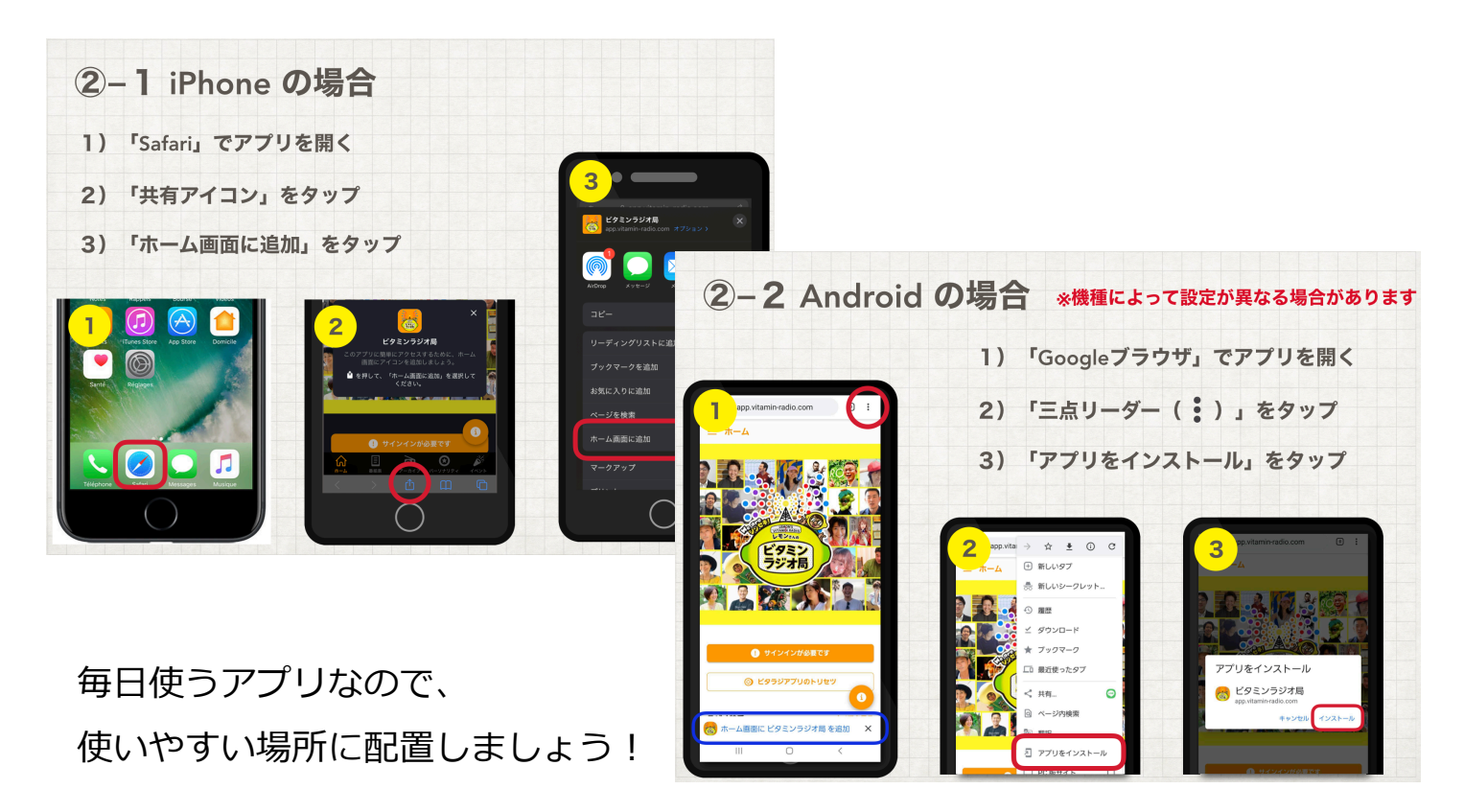

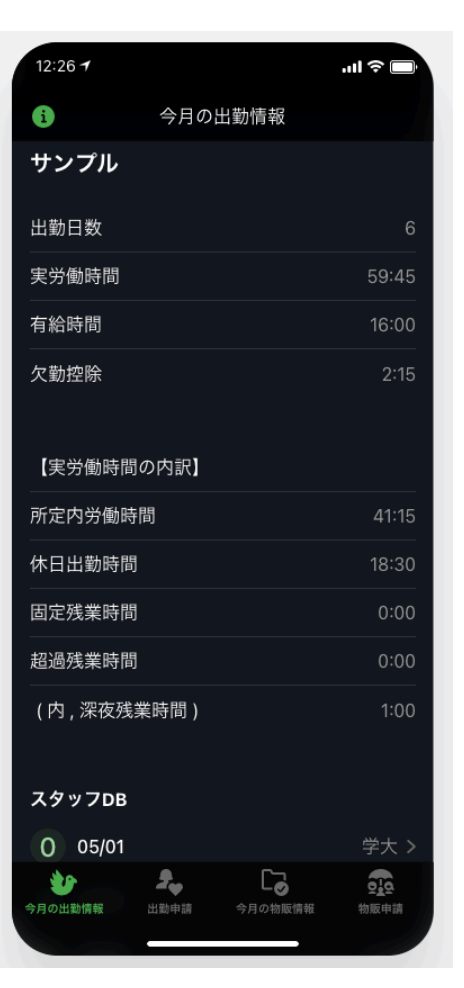

### STEP1) 出退勤を申請する

- 1. 画面下から「出勤申請」を押した後に、
   右上の「+」を押します。(右上図)
- 右下図のように申請フォームが表示されます。
   記入項目は以下の通りです。
- ・日付:記入日ではなく、出勤日を記入
- ・出勤店舗:選択式
- ·出社時間:選択式
- ·退社時間:選択式
- ・休憩時間:休憩なしの場合は「0:00」を選択
- ・欠勤控除:欠勤した場合のみ記入
- ・有給:有給を使った場合は「半日」か「終日」を選択
- ・休日出勤:休日に出勤した場合は「〇」を選択

### ~間違えやすいポイント~

- ・「終日」有給を使って、完全に休んだ場合
- ⇒「出勤店舗」「出社時間」「退社時間」「休憩時間」は 記入せず、「有給」項目のみ「終日」を選択して下さい。

・「半日」有給を使って、半日だけ出勤した場合
 ⇒通常の出勤時と同様に記入した上で、
 「有給」項目は「半日」を選択して下さい。

- ・有給を使わない「遅刻や早退」は「欠勤控除」となります。
- ・何もイレギュラーがない出勤日は、「欠勤控除」「有給」 「休日出勤」は未記入で申請となります。

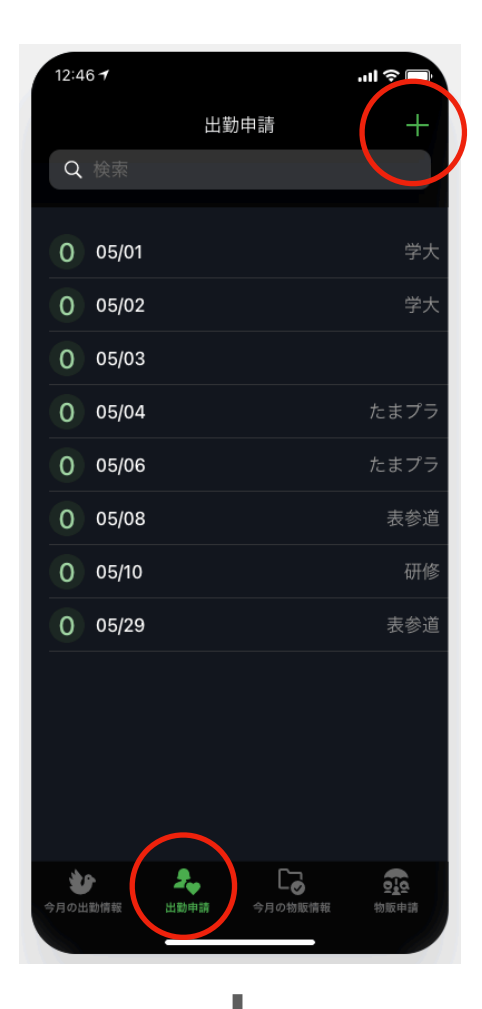

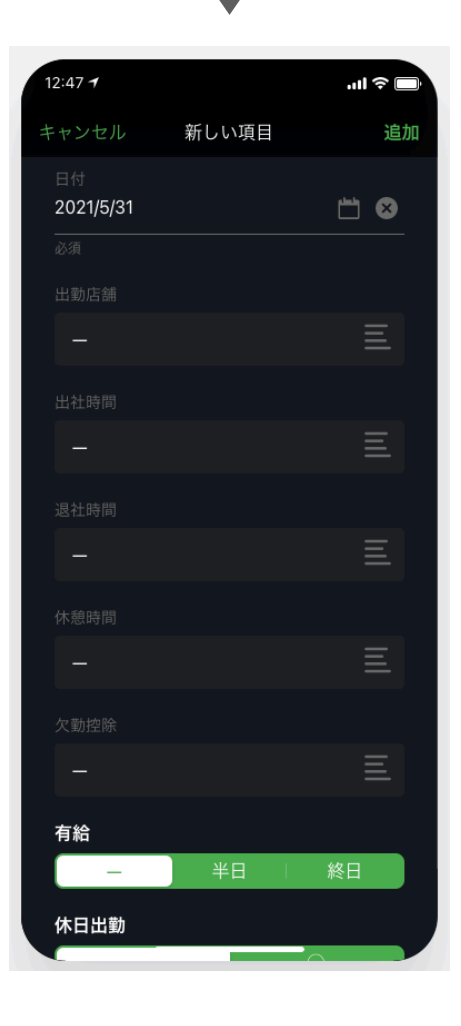

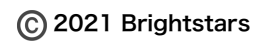

### STEP 2) 出退勤申請を修正・追記する

ー度申請した出退勤記録は「今月の出勤情報」から修正可能です。 下図の青矢印に従って修正フォームにアクセスして下さい。

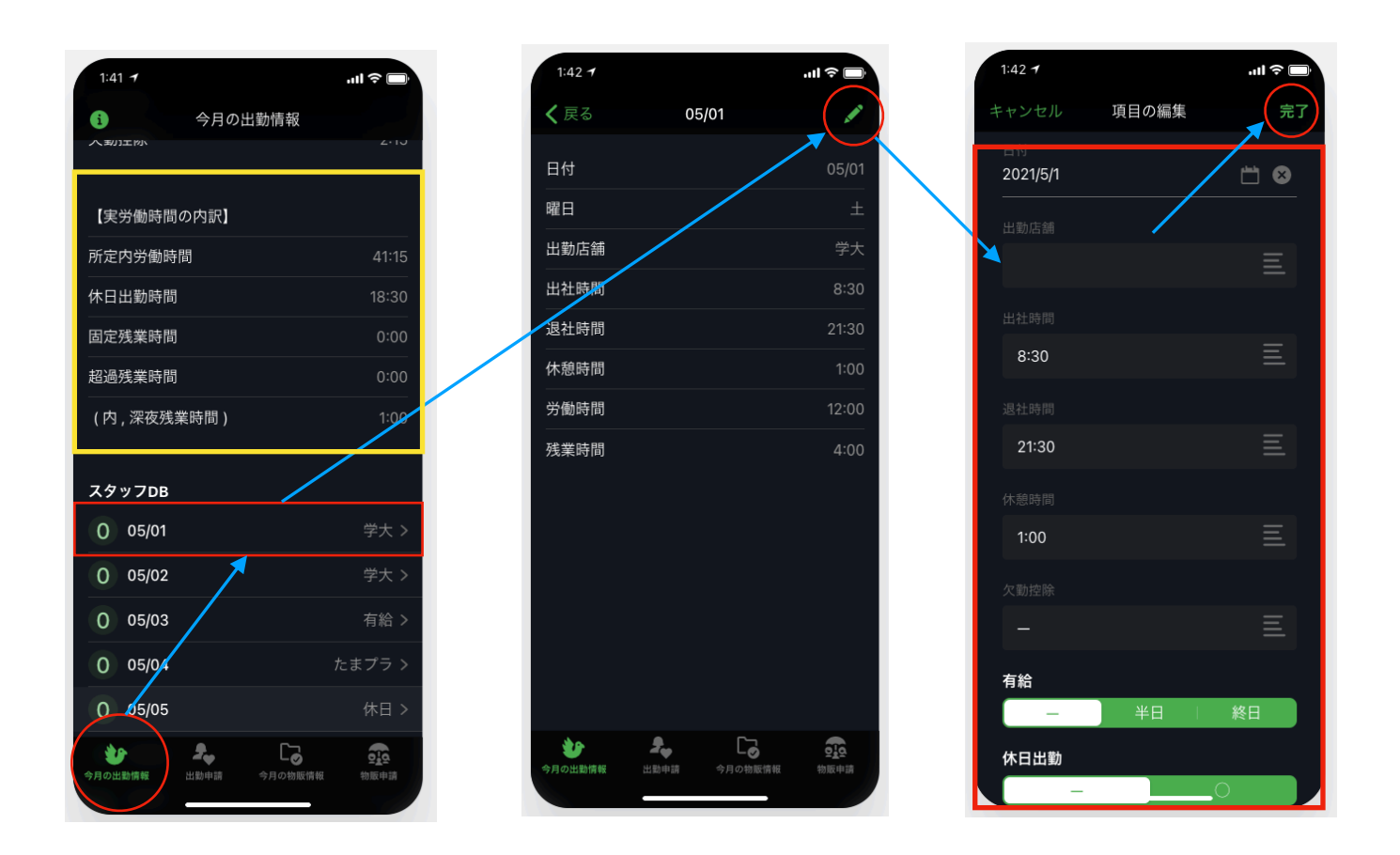

#### 「出退勤の申請」は、基本的には以下の方法をお勧めします。

 ①出勤時に「出勤申請」で「日付」「出勤店舗」と「出社時間」を選択 退社時に「(上図の)出勤修正」で「退社時間」「休憩時間」を選択
 ②有給が取得できた時点で、「日付」「有給」を「出勤申請」から入力

今月の勤務状況は上図の黄色枠にて確認できます。

### STEP3)物販情報を申請する

物販を販売する毎にアプリから申請いただきます。 この申請データが「物販歩合」や「店舗の在庫」「日計表」に反映されます。 ※申請タイミングが遅れると、計測データにズレが生じてしまいます。 販売した当日(都度)に申請するようにして下さい。

- 1. 画面下から「物販申請」を押した後に、
   右上の「+」を押します。(右上図)
- 右下図のように物販申請フォームが表示されます。
   記入項目は以下の通りです。
- ・販売店舗:販売した店舗を記入
- ・日付:記入日ではなく、出勤日を記入
- ・出勤店舗:選択式
- ・商品名(プロラボ):プロラボ以外の場合は「無記入」
- ・販売金額(プロラボ):プロラボ以外の場合は「無記入」
- ・商品名(プロラボ以外):プロラボの場合は「無記入」
- ・販売個数:販売 or スタッフ購入した数を記入

~以下はスタッフ購入時のみ使用する項目~

- ・スタッフ価格で購入しましたか?:該当時は「〇」を記入
- ・スタッフ購入金額:単価ではなく「購入合計金額」を記入
- ・支払方法:スタッフ価格で購入時のみ選択

プロラボ商品とプロラボ以外の商品では、 患者さんへの販売とスタッフ価格での購入では、 申請方法が多少異なります。注意して下さい!

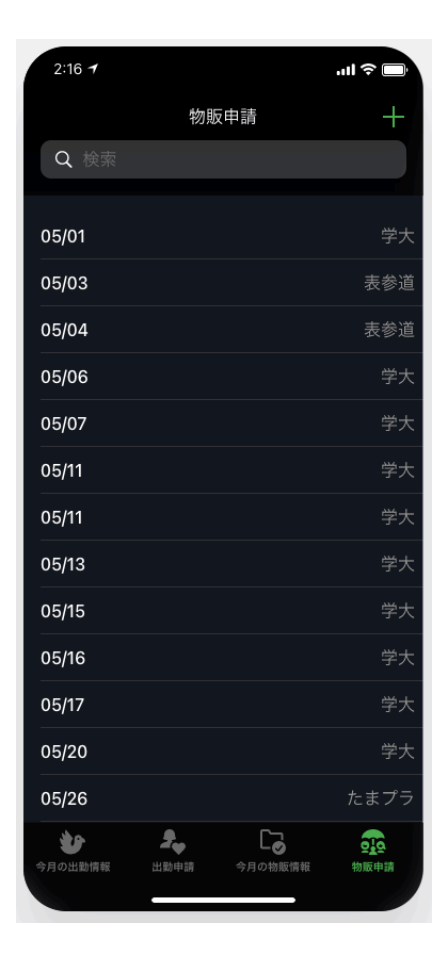

| 2:16 7       |               |          |
|--------------|---------------|----------|
| キャンセル        | シー 新しい項目      | 追加       |
|              |               |          |
|              |               | Ξ        |
|              |               |          |
|              |               |          |
| 2021/5/3     | 31            | <u> </u> |
|              |               |          |
| ▼商品名         |               |          |
|              |               | Ξ        |
| 販売金額<br>プロラポ | 商品を販売した場合のみ記フ |          |
|              |               |          |
| ▼商品名         |               |          |
|              |               | Ξ        |
|              |               |          |
| 販売個数<br>1    | ※スタッフ購入時は購入個数 |          |
|              |               |          |
|              |               |          |

### STEP4)物販申請を修正・追記する

ー度申請した物販記録は「今月の物販情報」から修正可能です。 下図の青矢印に従って修正フォームにアクセスして下さい。

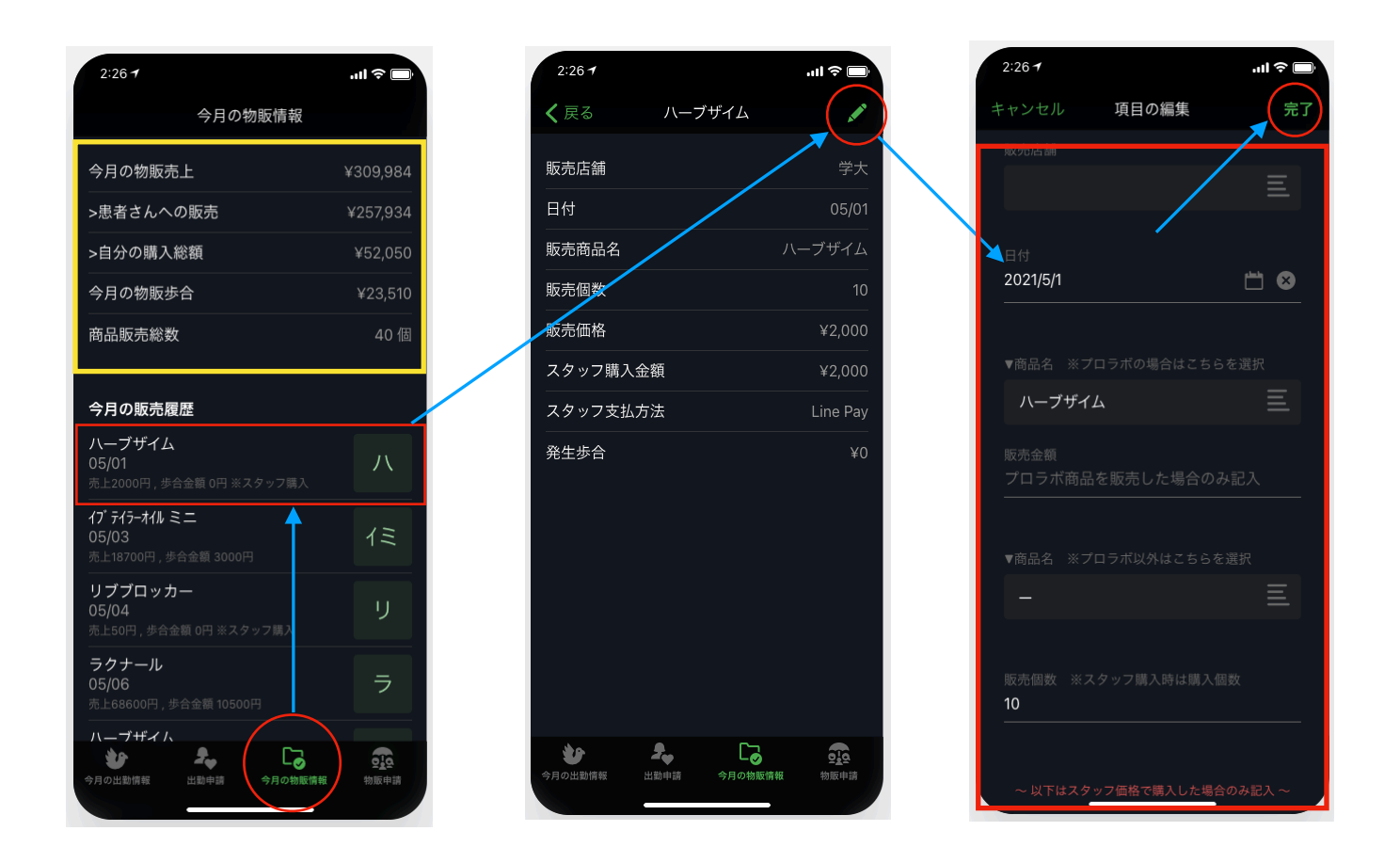

「物販の申請」は、基本的には販売直後、その場で申請することをお勧めします。

#### 今月の販売状況は上図の黄色枠にて確認できます。

### アプリがバグったとき、フリーズした時の対処法

1:アプリを一度切断し(ホーム画面を素早く2回押してアプリ選択後、上スワイプ)、再度立ち上げ 2:アプリを一度削除し、再度アプリを入れ直す。

※ほとんどは「1」で解決できます。

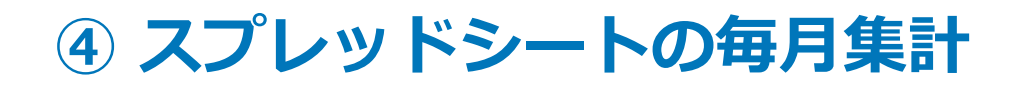

# 作成中

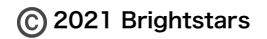

## ⑤ 店舗スプレッドシートの見方

店舗スプレッドシート(【DB】店舗\_No.●\_○○○)は以下のシートで構成されています。

- ・月計表:日計表を集計したデータが表示されます
- ・経費:経費申請はこのシートで行います
- ・初再診表:日計表に記入した初再診患者はこのシートに自動で整理されています
- ・商品販売: 在籍スタッフの物販申請データを表示しています
- ・主要顧客情報:スタッフ間で共有すべき顧客情報はこのシートに記載していきます
- ・日計表day1~31:紙に記載している情報はこのシートに転記します。
- ・名簿: 在籍スタッフの必要情報が記載されています
- ・スタッフ月計表:スタッフ毎の集計データが日別で表示されます
- ・初再診まとめ:最大5ヶ月の期間で初再診の動向を分析できます
- ・月次成績:月毎の院の成績が閲覧できます
- ・事故請求:事故請求したらこのシートに記録していきます
- ・事故患者:事故患者の情報はこのシートに記録していきます
- ・在庫管理:現在の商品在庫状況はここから把握できます
- ・各院情報:記録しておくべき情報はこのシートに記録して下さい
- ・変更禁止:日計表「コース」の選択肢を増やしたい時はこのシートを使います。

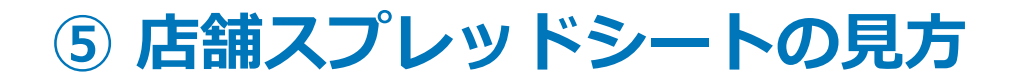

### ~注意点~

●日計表や月計表の「売上」と「売上目安」は一致するとは限りません ⇒回数券の売上を加算するタイミングが異なるからです。

|         | 院の売上                    | 施術者売上                    |
|---------|-------------------------|--------------------------|
| 回数券の購入時 | <sub>売上に</sub><br>加算される | <sub>売上に</sub><br>加算されない |
| 回数券の使用時 | 売上に<br>加算されない           | 売上に<br>加算される             |

会計売上\_確定:窓口売上(施術+物販)を指しています。 売上合計\_目安:窓口売上に加え、保険売上も含まれています。 売上目安:「回数券の使用」を考慮に入れた売上です。

| U        | V       | W | ×       |   |
|----------|---------|---|---------|---|
| 【日計表】    |         |   | 売上目安    | 壳 |
|          |         |   | ¥78,630 |   |
| 会計売上_確定  | ¥58,180 |   | ¥30,000 |   |
| >現金合計    | ¥19,680 |   | ¥29,950 |   |
| >クレジット合計 | ¥38,500 |   |         |   |
|          |         |   |         |   |
| 売上合計_目安  | ¥62,980 |   |         |   |
| >施術売上_窓口 | ¥58,180 |   | ¥18,680 |   |
| >施術売上_保険 | ¥4,800  |   |         |   |
| >物販売上    | ¥0      |   |         |   |
|          |         |   |         |   |

### ~備考~

- ・基本的には、必要なセルのみ記入できるようになっています。
- ・このスプレッドシートへは、院アカウントのみアクセス可能です。
- ・マニュアルを見ての不明点、疑問点、バグと思わしき箇所を見つけたら、
   他のスタッフに相談 or 遠藤に質問・連絡して下さい。
   ⇒曖昧なままで放置しないように注意して下さい!